# HCI+D

······

# Interactive Medium-Fi Prototype (v2) Team 1

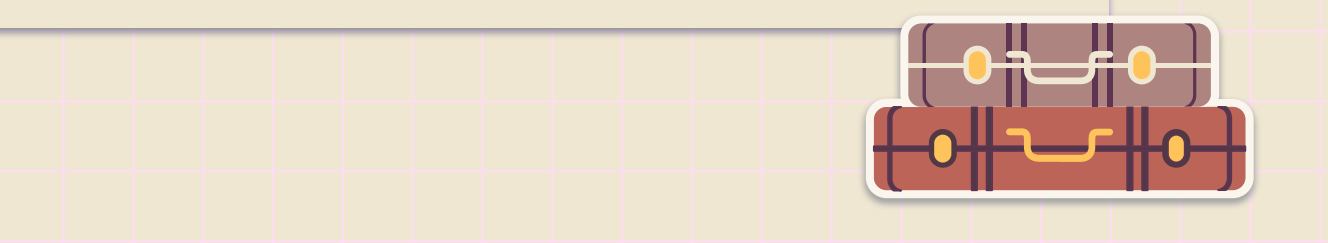

AROUND WOR

## Outline

### Introduction

### Heuristic Evaluation Results

### Overview of Revised Design

### Summary

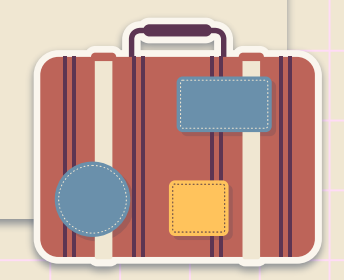

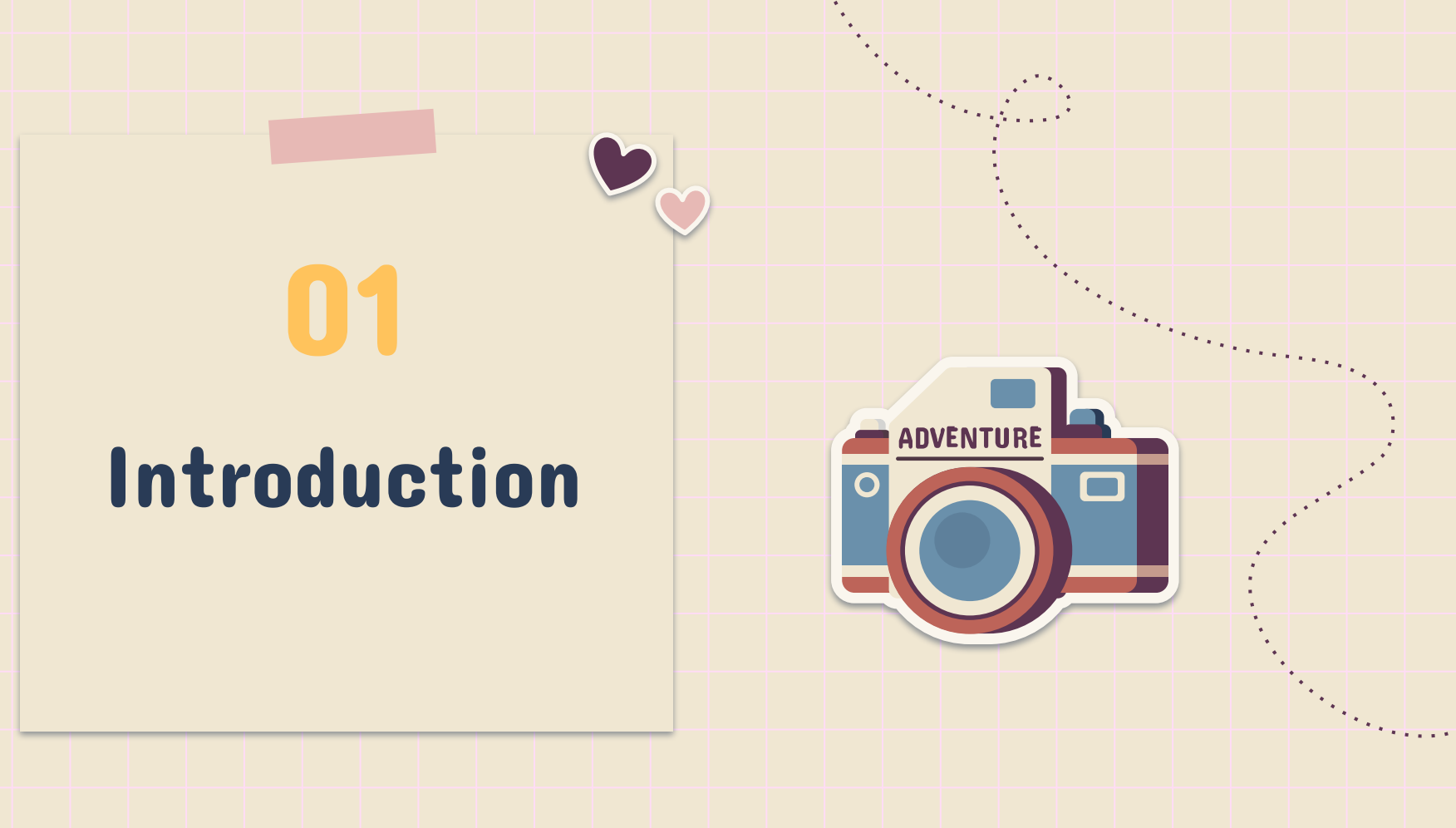

## **Team Members**

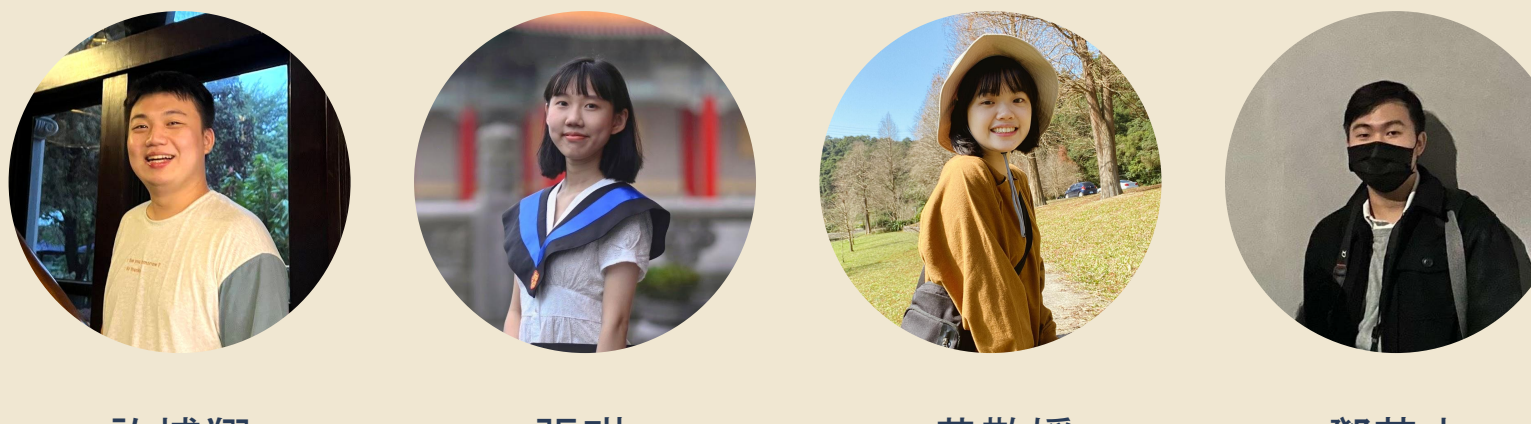

許博翔 Hsiang, Hsu 張琪 Grace Theodore 黃敬媛 Jing-Yuan, Huang 鄧英杰 Miguel Then

## **Value Proposition**

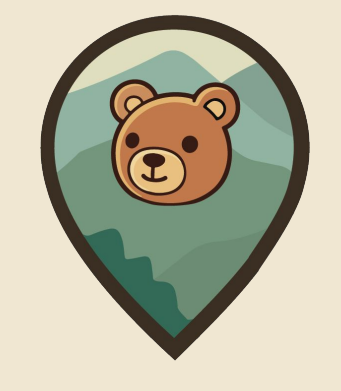

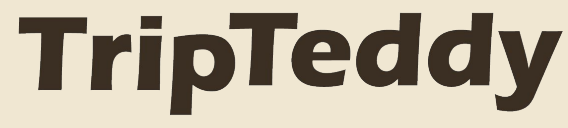

Trip with your travel buddy

### Problem

People often encounter difficulties on deciding where to go for a trip, and also planning the trip.

### Solution

TripTeddy categorize the spots with clear but informative labels, introduce the "playlists" function for itinerary recommendation, and empower users to collaborate on the planning.

# Heuristic Evaluation Results

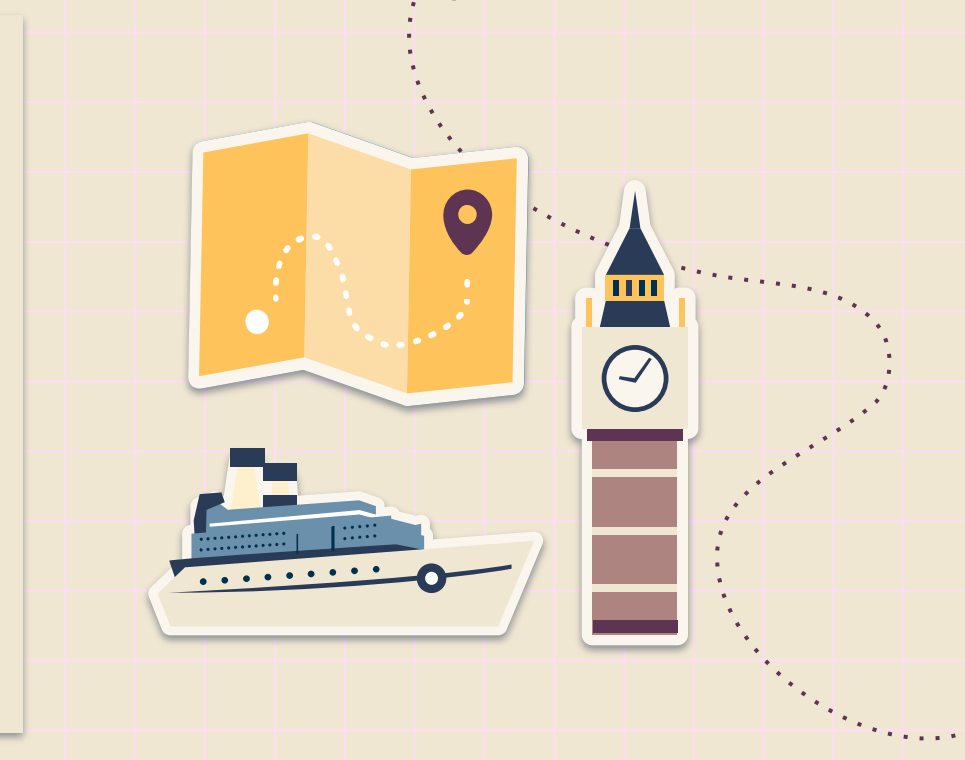

### 1. H1. Visibility of System Status [Severity 3]

**Description** Didn't show the value of the slider in task 1.

#### Fix

Show the current value of the bar under the slider.

#### **Our Fix**

We added the current value and make it into a two headed slider.

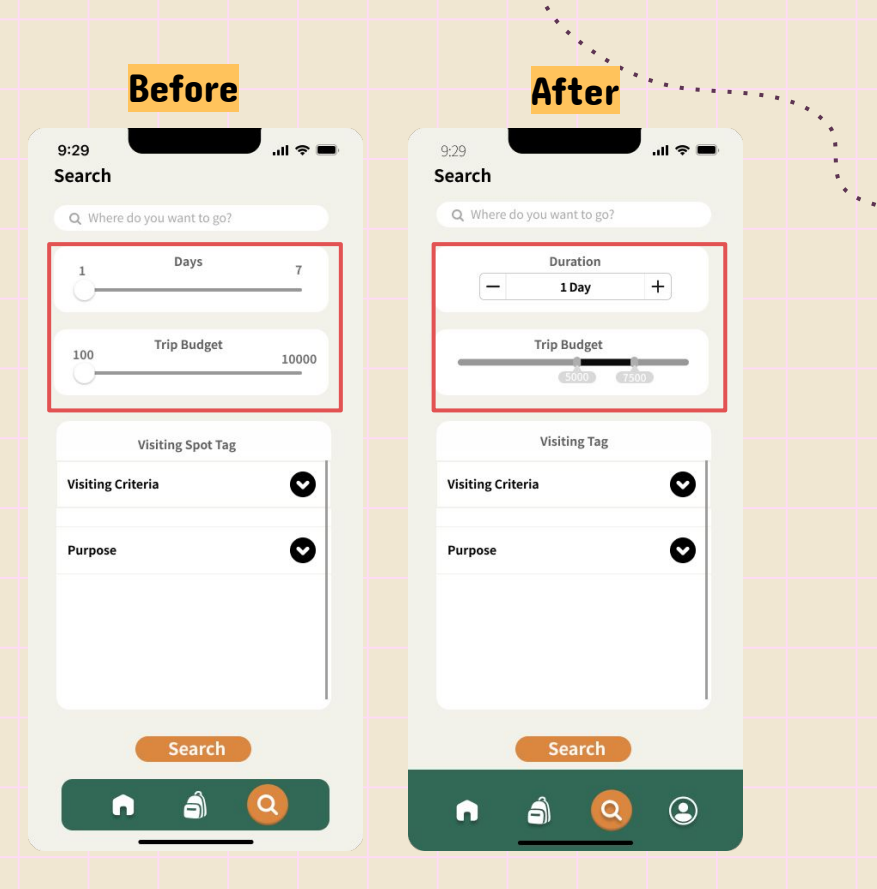

# 2. H2. Match between system and the real world [Severity 4]

Before

#### Description

The icon of duration is rather misleading, I couldn't understand the meaning in the first place, I thought it meant that it'll be gone in three days.

#### Fix

Perhaps simply list the date of the trip.

### **Our Fix**

Removed the time icon.

#### 圓夢星舟水里渡 ( ) 3d 聽說圓夢星舟老闆的兒子多才多藝,會下廚、 唱歌、寫程式,讓我們一探究竟... Healing) Mountain Nantou After 圓夢星舟水里渡 3 davs 聽說圓夢星舟老闆的兒子多才多藝,會下廚、 唱歌、寫程式,讓我們一探究竟... Nantou Healing ) Mountain

# 3. H2. Match between system and the real world [Severity 3]

**Description** After finishing editing, the word 'view' seems confusing to me.

Fix A simple 'done' would be clearer.

Our Fix Changed 'view' to 'done'.

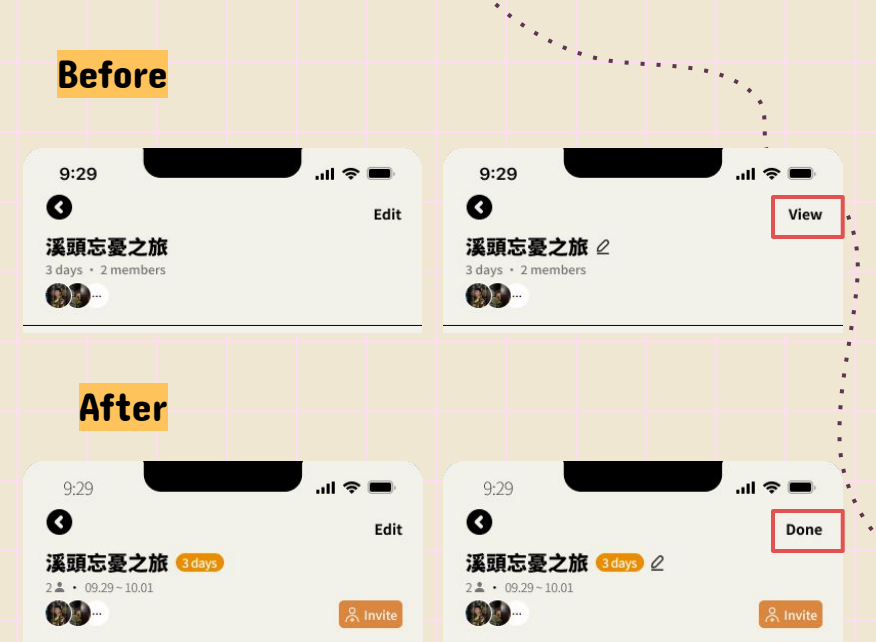

### 4. H3. User control and freedom [Severity 3]

### Description

When checking an activity, after I extend it to see details, I have to shrink it before doing other actions.

### Fix

Have more freedom on this operation.

#### **Our Fix**

We limited actions at each step to keep coherence between pages (Figma limitation)

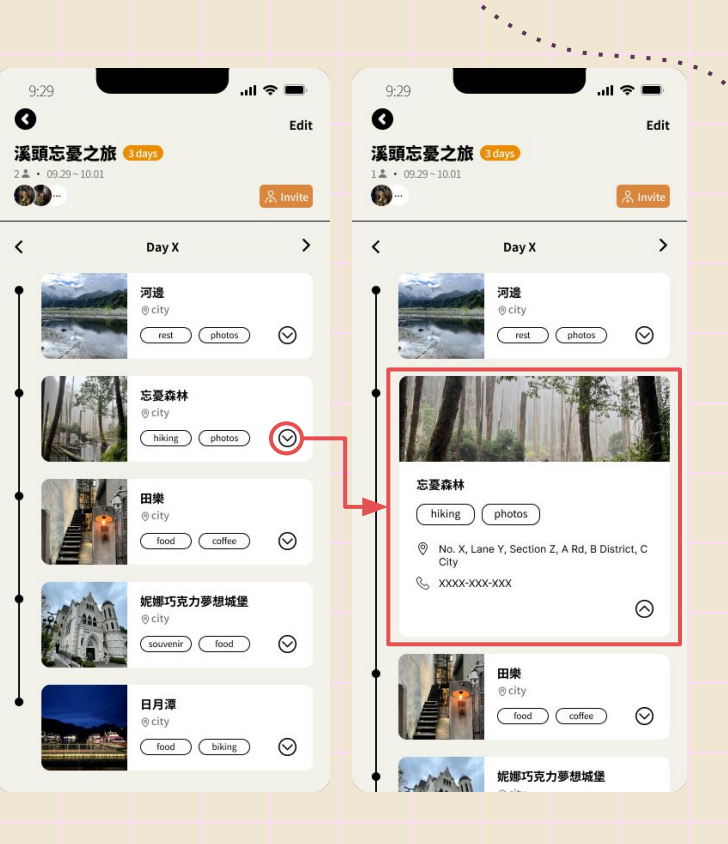

### 5. H4. Consistency & Standards[Severity 3]

#### Description

Show "Create Playlist" panel when you click on the "Clone" button during task2, which creates confusion.

### Fix

Remove the "Create Playlist" panel and simply clone it to the user's lists.

### **Our Fix**

Added *Clone Playlist* pop-up and also add some hints of this funtions.

#### **Before**

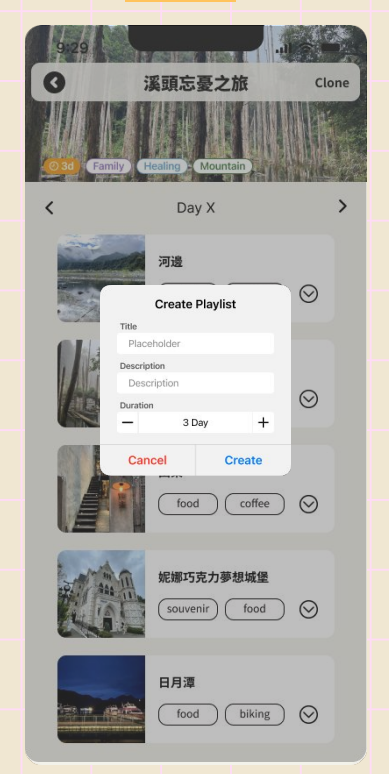

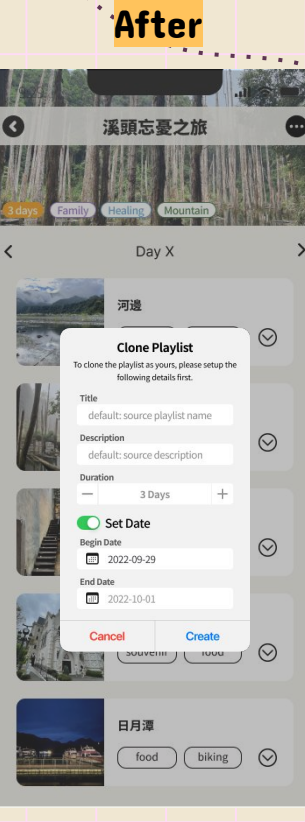

### 6. H4. Visibility of system status[Severity 3]

### Description There is no search button or next button I can click in the search page.

Fix Adding a next or search button. **Our Fix** Delete this page while leaving a text field in the previous page.

| Before          | Aft                    |  |  |
|-----------------|------------------------|--|--|
| 29 ,ill 🗢 🖿     | 9:29<br>Search         |  |  |
|                 | Q Where do you want to |  |  |
| ast Viewed      | Durati                 |  |  |
| Taipei City     | — 1 Day                |  |  |
| New Taipei City | Trip Budg              |  |  |
| Taoyuan City    | Visiting               |  |  |
| Yilan County    | Visiting Criteria      |  |  |
|                 | Durnasa                |  |  |
|                 | "Design" Design        |  |  |
|                 | qwert                  |  |  |
|                 | a s d f g              |  |  |
|                 | ☆ z x c v              |  |  |
|                 | 123 space              |  |  |
|                 |                        |  |  |

|           | A          | fte       | er : | •••••    |  |
|-----------|------------|-----------|------|----------|--|
| 9:29      |            |           |      | .ıl ≎ ■  |  |
| Search    | 1          |           |      |          |  |
| Q Wh      |            |           |      |          |  |
|           |            | Duratior  | 1    |          |  |
| ŀ         | -          | 1 Day     |      | +        |  |
|           | Trij       | o Budge   | t    |          |  |
|           |            |           |      |          |  |
|           |            |           |      |          |  |
|           | Vi         | siting Ta | Ig   |          |  |
| Visiting  | g Criteria |           |      | 0        |  |
|           |            |           |      |          |  |
| Durnor    | •          |           |      |          |  |
| "Desigr   | n" D       | esigne    | d    | Designer |  |
| q w       | e r        | t y       | u    | i o p    |  |
| a s       | d f        | g         | h j  | k l      |  |
| ۍ z       | x c        | v         | b n  | m 🗵      |  |
| 123       |            | space     |      | return   |  |
| <b>::</b> |            |           |      | ୍ରତ      |  |

### 7. H5. Error prevention [Severity 3]

#### Description

Saved spots aren't categorized and we might accidentally add a place in Taipei when we are going to Tainan.

#### Fix

It's best that we have basic information of where these places are located.

### **Our Fix** Added *city label* for each spots.

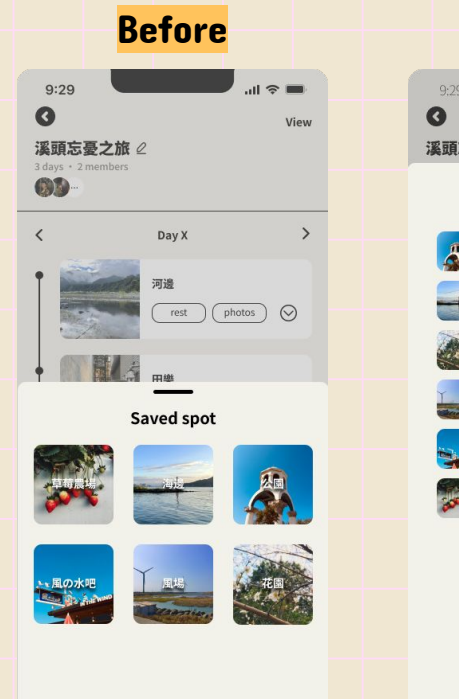

|             | Aft        | er · · | ***    | • |
|-------------|------------|--------|--------|---|
| 9:29        |            |        | ul 🗢 🔳 |   |
| 前亡          | 马之族 2000 / | 2      | Done   |   |
| 6 AJE ALA 3 |            | -      |        |   |
|             | Saved s    | spot   |        |   |
| 8           | Spot name  |        | ⊜ city |   |
| -           | Spot name  |        | ⊚ city |   |
|             | Spot name  |        | ⊜ city |   |
| Te d        | Spot name  |        | ⊜ city |   |
| Denn        | Spot name  |        | ⊚ city |   |
| and a       | Spot name  |        | ⊜ city |   |
|             |            |        |        |   |

### 8. H5. Error prevention [Severity 3]

### Description

I cannot decide the order i want for my trip, if I add a new one it'll always be in the last.

### Fix

An index indicating where I am at the moment or after adding the new one in the last I can switch orders.

**Our Fix** Created a prototype for it.

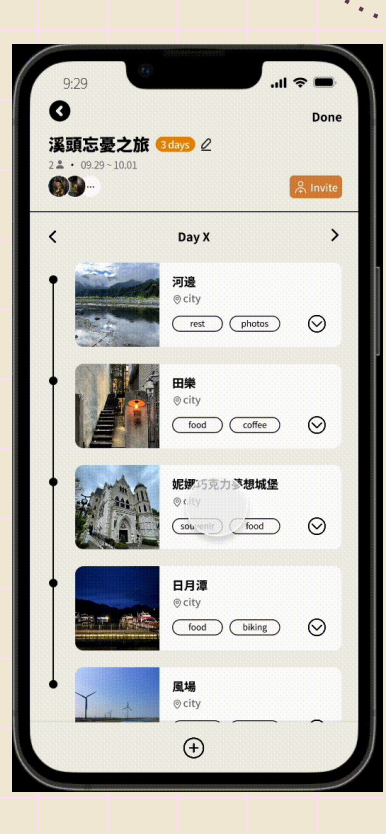

### 9. H5. Error Prevention[Severity 3]

#### Description

In task3, you need to type in the friend's email to add them to the list, which is both troublesome and error-prone.

#### Fix

Allow users to add friends by clicking on friend list/icons, or create some QR codes/urls for the friends to gain access to the list quickly.

### Our Fix Use *invite code* with copy/share function.

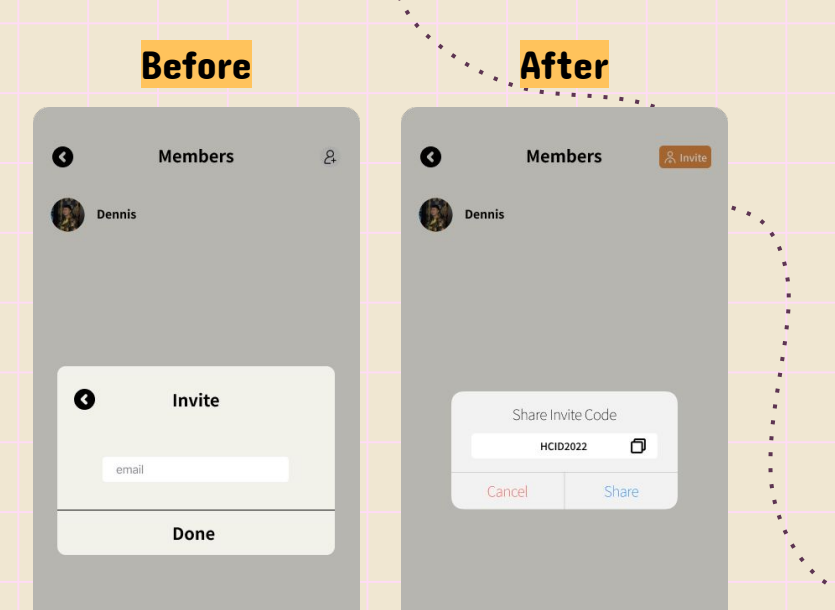

### **10. H4. Consistency and standards [Severity 3]**

#### Description

The search criteria and the rationale of the sorting cards on the home page are inconsistent.

#### Fix

Separate the "Type" into two parts to make it more understandable.

#### **Our Fix**

Change the "Type" on the Home Page into "Visiting Tags" that are used on Search Page.

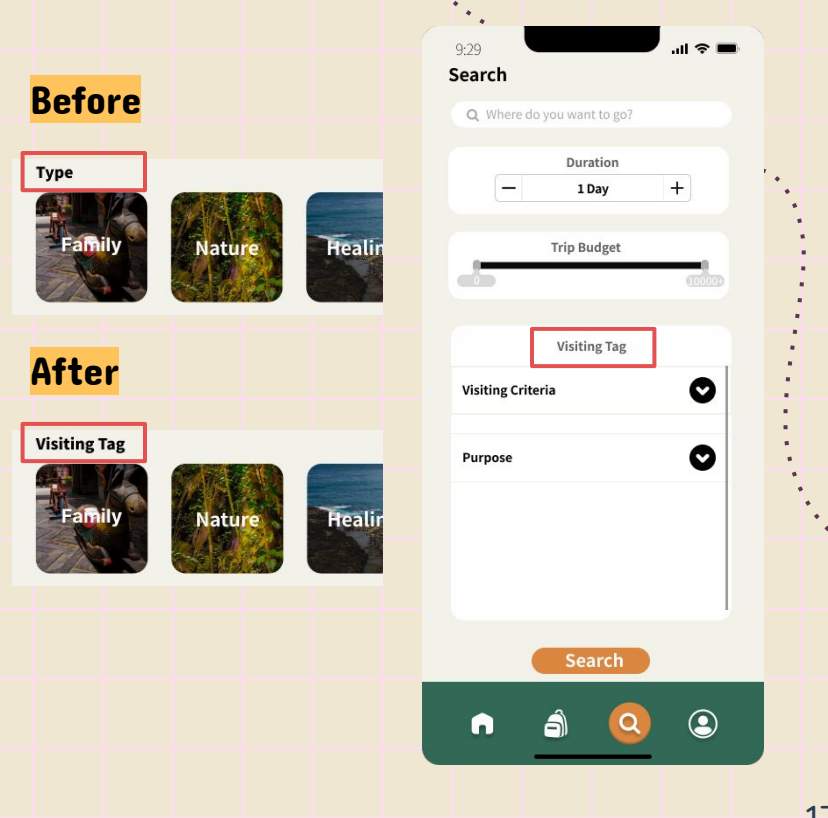

### 11. H10. Help and documentation [Severity 3]

Description There's no help and assistance. Fix Add some simple FAQ. **Our Fix** We added the FAQ section on the profile page which might come in handy when we design our high-fi prototype.

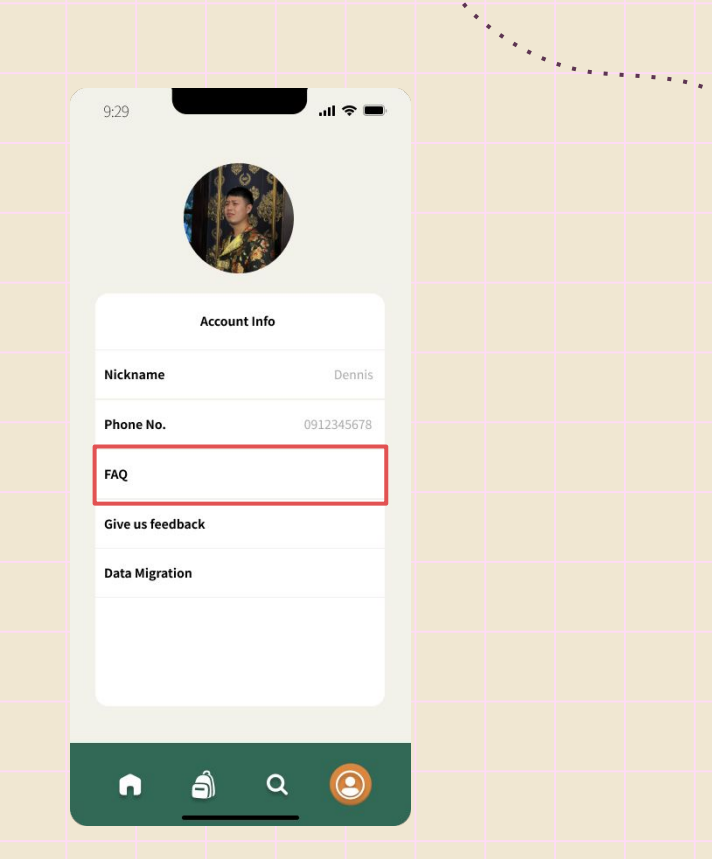

### Add Profile in Navigation Bar

 Add user profile for such an application that is based on a user community.

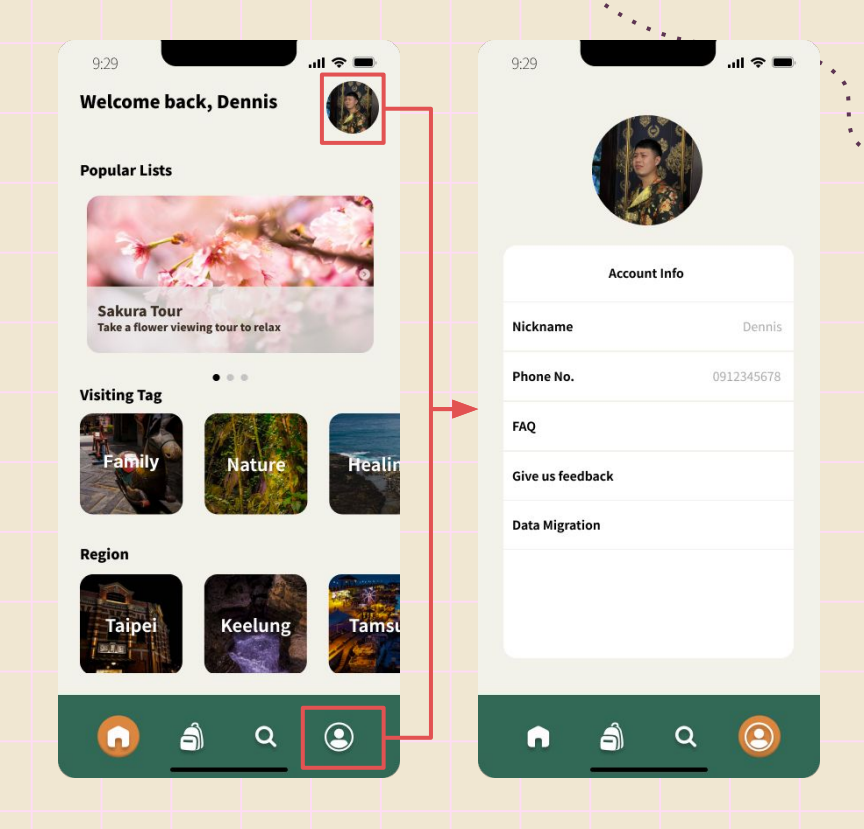

### **Add Search Result Filter**

 Add search result filters on the search result page, so that users can modify the search condition conveniently.

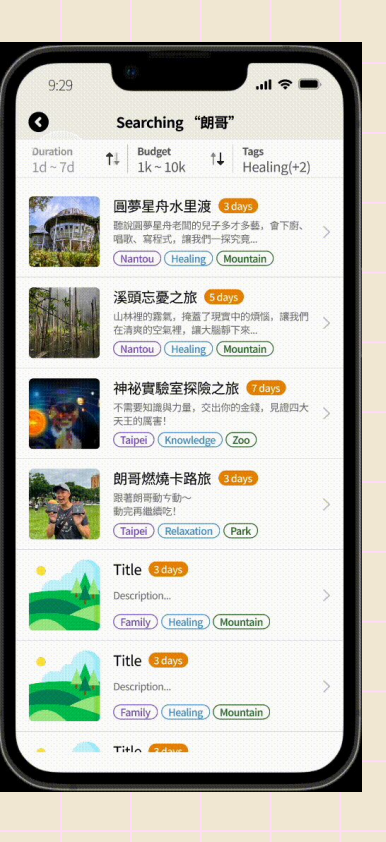

### **Add Playlist's Information**

• To provide more information to users, we added travel time and group size on the "My Playlists" page.

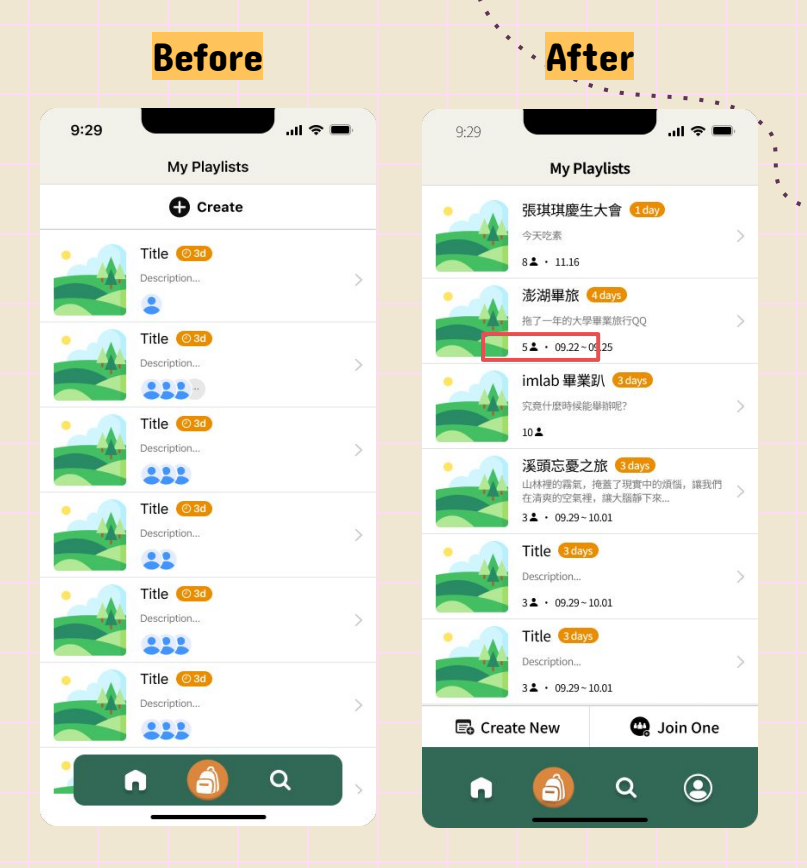

### Adjust Buttons in My Playlists Page

 Considering the possibility of joining lists created by others, we added a "Join One" button next to "Create New" button.

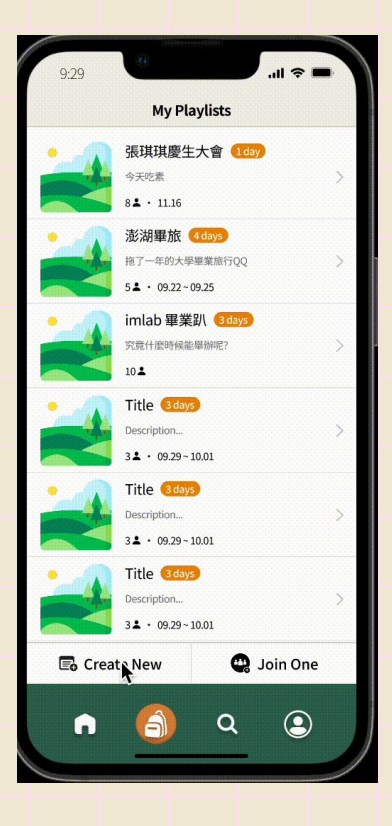

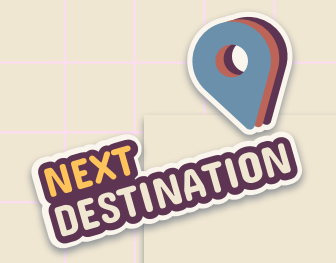

# Overview of Revised Design

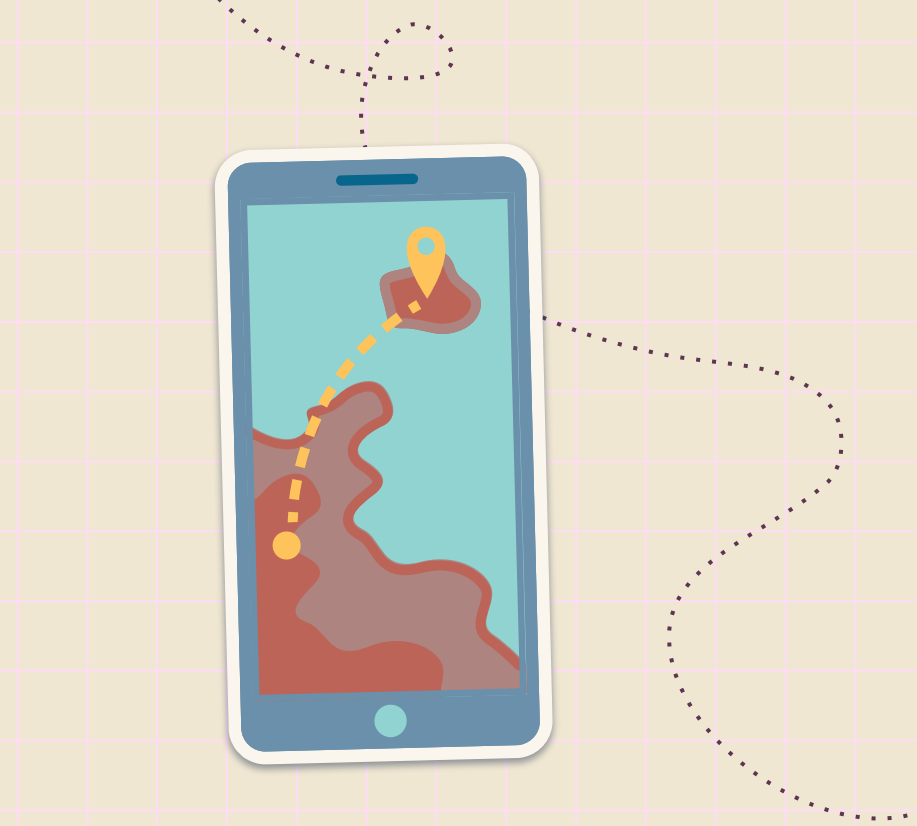

## **Overview of Revised Design**

- Replace some obscure icons in UI design, and improving the naming that confuses users. (2, 3, 10).
- Integrate and explain the functions of some pop-up windows to make the functions clearer and easier. (5, 6, 9)
- Adjust the visual design to provide more information. (1, 7, 11)
- Part of the interaction(shrinking details and arranging the spots visiting order) has limited functionality due to the prototype ability of figma. (4, 8)

## **Live Demo**

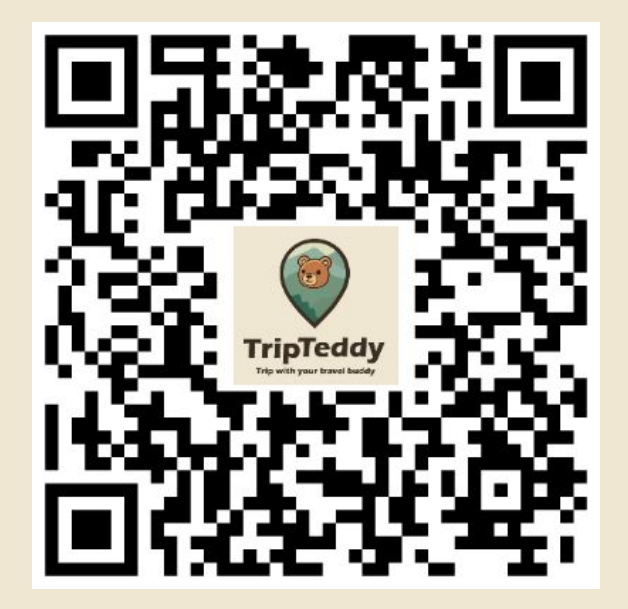

https://pse.is/4knfee

# Summary

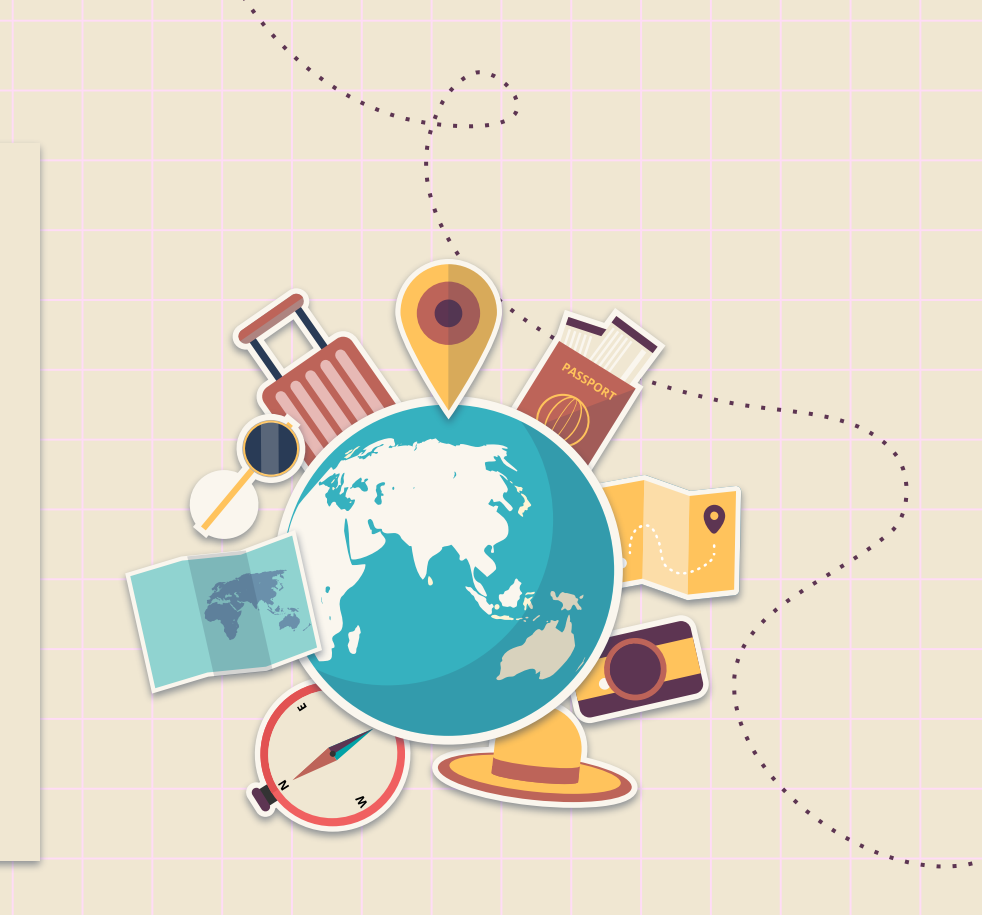

## Summary

- We make some adjustments to the existing UI basing on heuristic evaluation from usability testing of the Medium-Fi prototype.
- When adjusting the UI, we repeatedly test on the features and take different situations into account to make the overall process smoother.
- In spite of the limitation of Figma, we try our best to improve the prototype, and we will complete the functions that cannot be finished in the high-fi prototype later.

# **Thanks for Listening**

Icons used by macrovector, rawpixels, iconicbestiary on Freepik

Slide template provided by Slidesgo

Many thanks to the interviewee for their time for this needfinding research

## 要改的地方

- Home page tag = Search page tag @Miguel done
- Search page search tag bar 加 current value @Miguel done
- Search page 刪掉 Search 地區 page @Miguel done
- 新增 profile / setting page @Miguel done
- Search result filter 可以細看 @博翔
- Playlist duration tag 刪掉 icon @博翔 done
- Playlist create playlist add desc (about clone), 選日期(幾天)@博翔 done
- My Playlists create button move to bottom, add join button, owned by @博翔 done
- My Playlist Overview ... to clone or add to saved spot @琪 done
- Navigation Bar full width bottom, add profile icon @敬媛
- My List Overview Header add invite button, Edit & Done, 把該有 prototype 拉一拉 (edit info) @琪
- Saved spot 改顯示方式 (bar) + 地區 label @琪 done
- My Playlist Overview Spot 加地區 label @琪 done
- My Playlist Overview Send invitation code -> copy or native iOS share @琪 done